## Erledigt iPhone 6 ios 8.4

## Beitrag von "apatchenpub" vom 17. Juli 2015, 19:09

Schritt 1: iPad/iPhone verbinden

Verbinde das Gerät mit dem PC/MAC und öffne iTunes. DU solltest jetzt das Gerät im iTunes-Fenster finden (unter "Geräte")

Schritt 2: Starten von Wireless Sync

Klicke unter "Geräte" auf das gewünschte iPad oder iPhone, gehen auf die Seite "Übersicht" und setze einen Haken in die Checkbox neben "Mit diesem iPad über WLAN synchronisieren". Klicke dann im iTunes-Fenster auf "Anwenden" um die Änderungen zu übernehmen.

Schritt 3: Verbinden Sie Gerät mit dem WLAN Stelle sicher, dass dein iPad, iPad mini oder iPhone mit dem richtigen WLAN verbunden ist.

Schritt 4: Synchronisiere drahtlos

Überprüfe, dass alles richtig eingerichtet ist. Stecke dazu das Tablet oder Smartphone vom Rechner ab und schließen Sie es an eine Stromquelle an. Öffne die Einstellungen und tippe auf "iTunes WLAN Sync". Umgekehrt kannst du den Vorgang auch vom PC oder Mac aus anstoßen, indem du die von dir gewünschten Veränderungen in den Reitern "Apps", "Musik", "Fotos", etc. machst und dann auf den Anwenden-Button unten rechts klicken. Wenn du nur kurz überprüfen möchtest, ob auch alles klappt, kannst du beispielsweise am Computer einfach eine MP3 auf dem Bildschirm des Tablets verschieben und nachsehen, ob die Änderung auch am iPad angekommen ist.

so läßt sich jedes iPhone oder iPad synchronisieren. Ich hoffe das hilft und funktioniert auch bei dir

Natürlich geht das Sync auch über Kabel